## Инструкции для участия в видео-визитах – компьютеры Мас и РС

### 1 Перед визитом

Choose ONE of the audio conference options

Phone Call

В целях подготовки к визиту, следуйте следующим шагам. Обязательно сделайте это по меньшей мере за 1 день до вашего визита. Если вам нужна помощь, вы можете в любое время связаться со службой поддержки приложения MyChart по телефону (415) 514-6000.

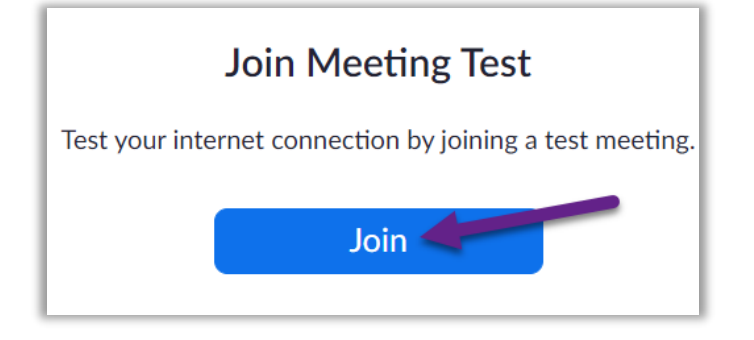

Computer Audio

Join with Computer Audio

Test Speaker and Microphone

Automatically join audio by computer when joining a meeting

### Загрузите приложение Zoom

- Чтобы загрузить приложение Zoom и одновременно протестировать своё устройство, перейдите по данной ссылке: <u>https://zoom.us/test</u>.
- Нажмите кнопку «Join» (подключиться).
- Если у вас в компьютере ещё не установлено приложение Zoom, оно загрузится автоматически.
- Дважды нажмите на загруженный файл, чтобы начать установку. Следуйте инструкциям на экране.
- Когда закончится установка, вы будете подключены к пробной конференции.

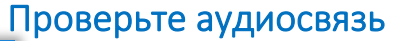

 $\times$ 

Call Me

- Появится окно с вариантами выбора аудиосвязи.
- Если ваш компьютер оборудован микрофоном и колонками, выберите функцию «Join with Computer Audio» (подключиться с помощью системы аудиосвязи компьютера).
- В противном случае выберите функцию «Phone Call» (телефонный звонок).

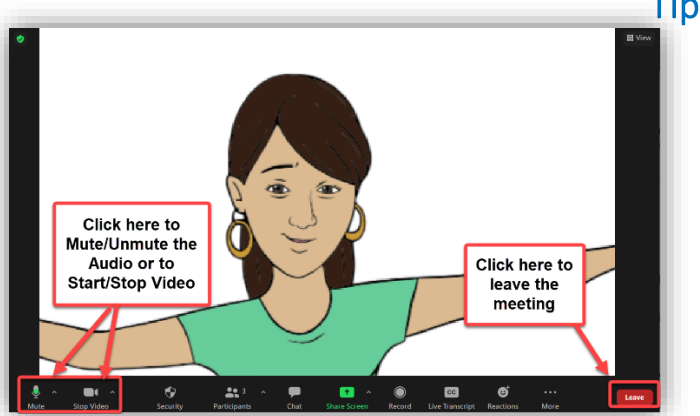

#### Проверьте видеосвязь

- Соединение будет считаться успешным, когда вы увидите себя на экране. Это всего лишь пробная конференция, поэтому никто другой к вам не присоединиться.
- Если видеосвязь не включится автоматически, то нажмите на изображение камеры в левом нижнем углу, чтобы убедится в том, что выбрана правильная камера.

Испытываете затруднения? Звоните в службу поддержки приложения MyChart в любое время по телефону (415) 514-6000.

### Инструкции для участия в видео-визитах – компьютеры Мас и РС

### 2 Пройдите электронную регистрацию (eCheck-In)

Электронная регистрация (eCheck-In) позволит вам выполнить важные шаги перед вашим визитом. Лучше сделать это заблаговременно до вашего визита. Электронную регистрацию (eCheck-In) можно пройти в пределах 7 дней до даты вашего приёма.

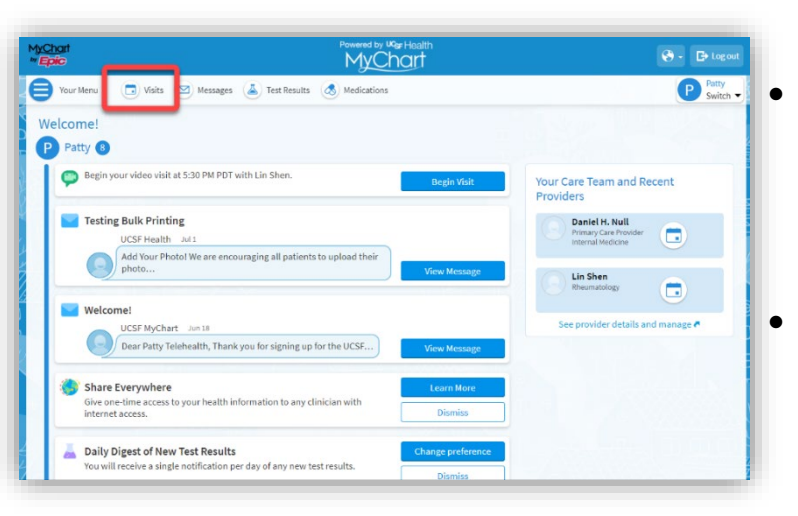

Перейдите по ссылке <u>https://www.ucsfhealth.org/mychart</u> и введите свой логин.

Нажмите кнопку «Visits» (визиты).

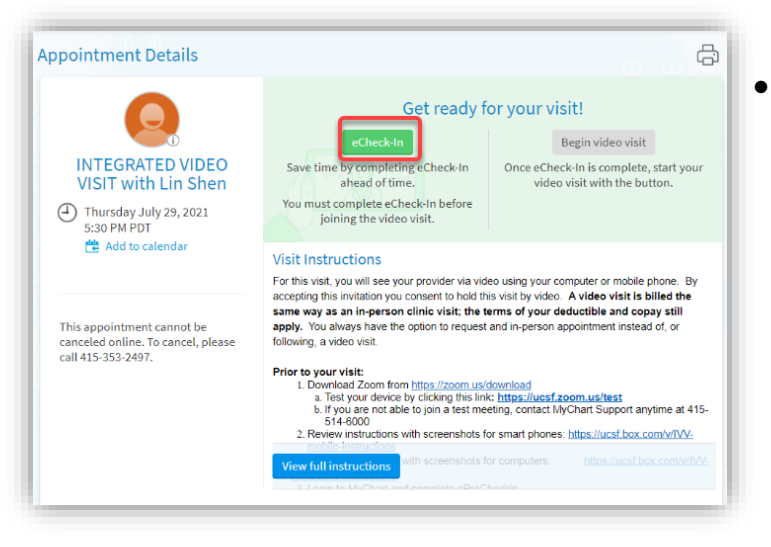

Найдите свой визит, затем нажмите кнопку «eCheck-In» (электронная регистрация) и следуйте инструкциям на экране, чтобы выполнить шаги для регистрации.

 Подробные инструкции о том, как пройти электронную регистрацию (eCheck-In) размещены под ссылкой <u>https://ucsfmychart.ucsfmedicalcenter.org/ucsfmych</u> art/en-US/docs/HelpCenter/eCheck-in.pdf

Испытываете затруднения? Звоните в службу поддержки приложения MyChart в любое время по телефону (415) 514-6000.

## Инструкции для участия в видео-визитах – компьютеры Мас и РС

#### 3 В день визита

Выберите уединённое, бесшумное место, где вас ничто не будет отвлекать.

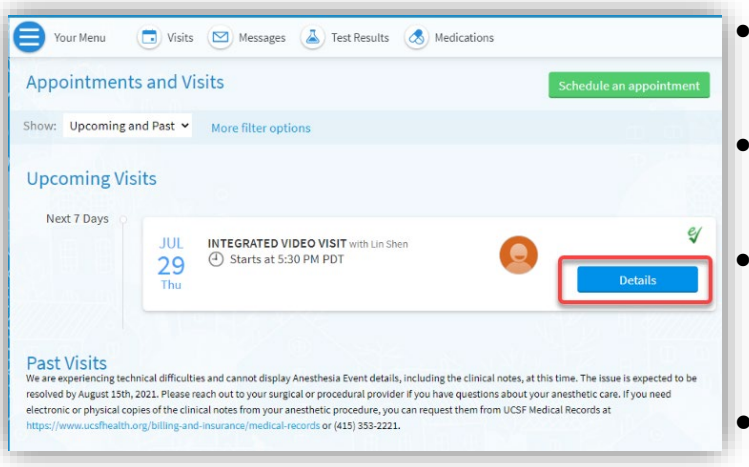

### Найдите информацию о своём визите

- Перейдите по ссылке
  <u>https://www.ucsfhealth.org/mychart</u>и введите логин
- Нажмите кнопку **«Visits»** (визиты) в верхней части окна.
- Нажмите кнопку «**Details**» (информация) рядом с вашим приёмом. Просмотрите информацию, относящуюся к вашему визиту.
- Хотите пригласить члена семьи? В нижней части
  блока информации о визите смотрите инструкции
  о том, как пригласить гостя на свой приём.

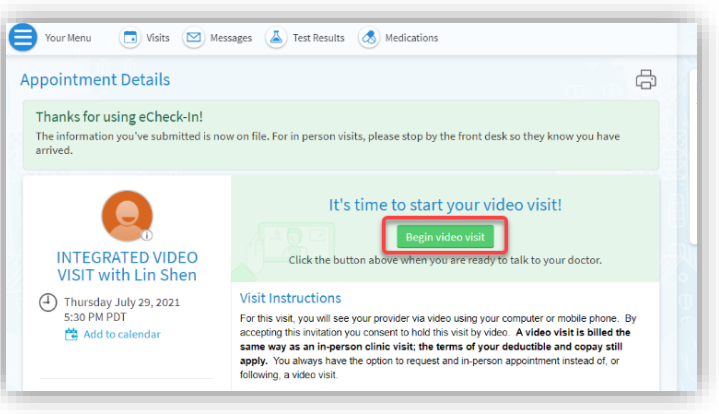

или

### Начните приём

- Незадолго до времени вашего приёма вы можете начать приём. Это можно сделать, нажав на кнопку или нажав на ссылку приложения Zoom.
- Если вы увидите кнопку «Begin Video Visit» (Начать видео-визит), нажмите на неё, чтобы начать визит.
- VIDEO VISIT Dear Mr. Test, We have scheduled a Video Visit for you. By accepting this invitation you consent to hold this visit by video. A video visit is billed the same as an office visit; the terms of your deductible and copay still apply. You always have the option to request an in-person appointment instead of, or following, a video visit. Date: Tuesday, November 10, 2020 Time: 3:45 PM Provider: Therese Anne Chan Tack Zoom Meeting Link: https://ucsf.zoom.us/j/8926159947 Zoom Meeting ID: 892-615-9947 1. Prior to your visit: You must go to our website to setup and test your device: https://videovisit.ucsf.edu/ 2. On the day of your visit:
- Если вы не видите кнопку, то спуститесь вниз.
  Чтобы начать видео-визит, нажмите на ссылку «Zoom Meeting» (Zoom-конференция).

Испытываете затруднения? Звоните в службу поддержки приложения MyChart в любое время по телефону (415) 514-6000.

### Инструкции для участия в видео-визитах – компьютеры Мас и РС

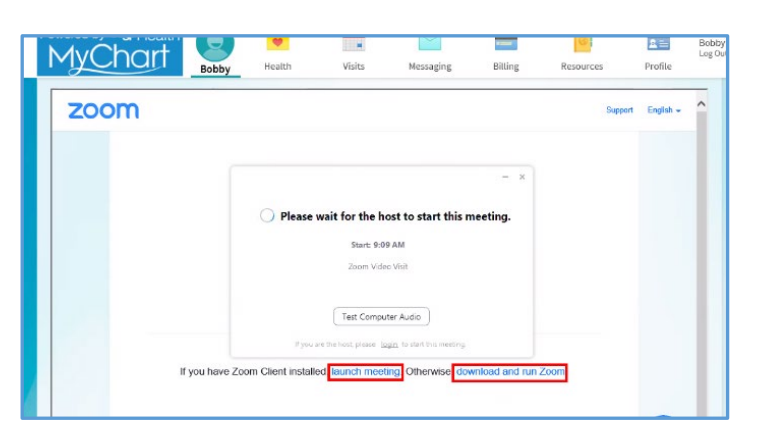

- Вы также можете подключиться к конференции с помощью идентификатора конференции (Meeting ID), если таковой предоставлен. Перейдите по ссылке <u>https://ucsf.zoom.us/</u>, нажмите кнопку «Join a Meeting» (подключиться к конференции) и введите идентификатор конференции, указанный в предоставленных вам инструкциях.
- Независимо от того, как вы начнёте визит, произойдёт запуск Zoom-конференции. Если запуск конференции не произойдёт, то нажмите кнопку «Launch Meeting» (запустить конференцию).

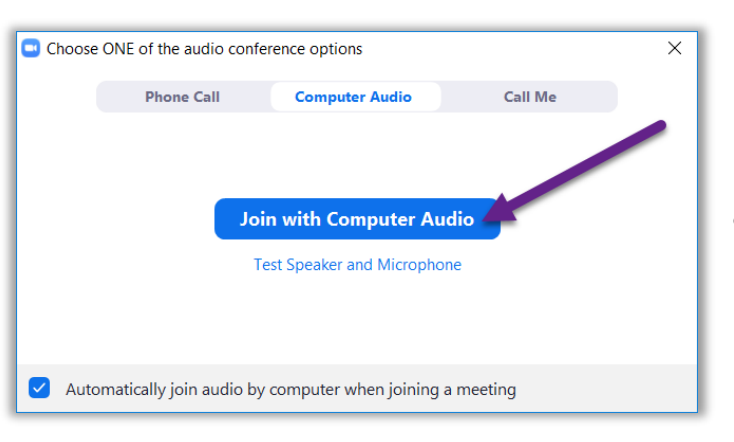

- Вы будете помещены в виртуальный зал ожидания. Пожалуйста, подождите пока медработник не предоставит вам доступ.
- Как только начнётся конференция, пожалуйста, убедитесь в том, что вы нажали кнопку «Join with Computer Audio» (подключиться с помощью аудиосвязи компьютера) и включили функцию видеосвязи с помощью кнопки «Start Video» (запустить видео).
- Приятного вам визита!